All Tech Notes, Tech Alerts and KBCD documents and software are provided "as is" without warranty of any kind. See the Terms of Use for more information.

Topic#: 002741 Created: February 2013

#### Introduction

In some cases, using Windows' Add/Remove Programs (Windows 2003 & Windows XP) or Program & Features (Windows 7 & Windows 2008 Servers) to uninstall Wonderware products is not completely successful. This procedure might be necessary because sometimes some files might be left over, even if all the ASP 2012 products have been removed.

Wonderware Technical Support recommends using this procedure instead of the Add/Remove programs functions. If you have already used the Windows features, use this *Tech Note* to check for a complete uninstall.

This *Tech Note* describes the procedure for manually uninstalling ArchestrA System Platform (ASP) 2012 and later products from a computer.

### **Application Versions**

This Tech Note was tested using the following application versions:

- Wonderware InTouch 10.5 & later
- Wonderware Application Server 3.5 & later
- FS Gateway 2.0 SP1 & later
- Wonderware Historian 10.0 SP1 & later
- Wonderware Historian Client 10.0 SP2 & later
- Wonderware Information Server 4.5 & later

### Preparing for the Uninstall

#### Backup the License Files

Backup the **wwsuite.lic**, **ArchestrA.lic**, **ArchestrAServer.lic** and **Wonderware.OPT** files. The files are located in the following locations.

For 32-bit operating systems

#### \Program Files\Common Files\ArchestrA\License

• For 64-bit operating systems

#### \Program Files (x86)\Common Files\ArchestrA\License

### **Backup Databases**

Backup any databases that you would like to save.

- Wonderware Historian Server Runtime Database can be backed up using SQL Server Management Studio. Refer to the appropriate section in the Tech Note 817 for more details.
- The Wonderware Information Server (SuiteVoyager) database can be backed up by either of the two below.

Run WIS Backup/Restore Utility from Start/Program Files/Wonderware/Information Server (Figure 1 below).

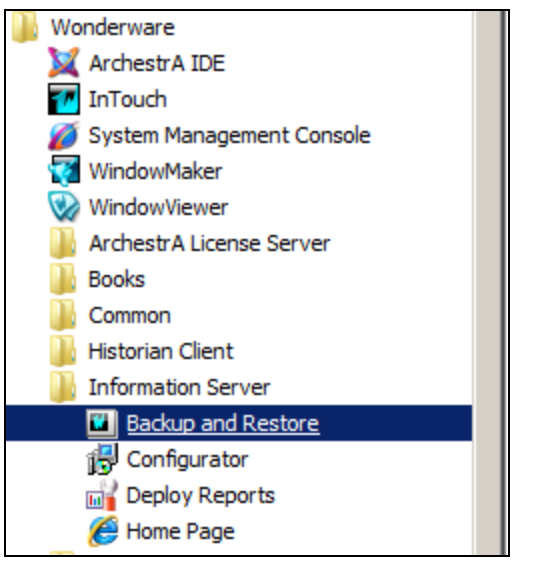

FIGURE 1: INFORMATION SERVER BACKUP AND RESTORE UTILITY

Or

• \Program Files (x86)]\Wonderware\SuiteVoyager\BackupRestore\BackupRestore.exe

### **Backup Your Galaxies**

To backup a Galaxy you will need to use Galaxy Database Manager in the System Management Console (SMC). Use the Galaxy Database Manager to backup Galaxies before the Wonderware Products are uninstalled, since it will not work after the Wonderware Products are uninstalled.

- 1. Expand the Galaxy Database Manager icon.
- 2. Right-click the target Galaxy (listed below the Galaxy Database Manager) and select **Backup**. The backup operation creates a cab file.

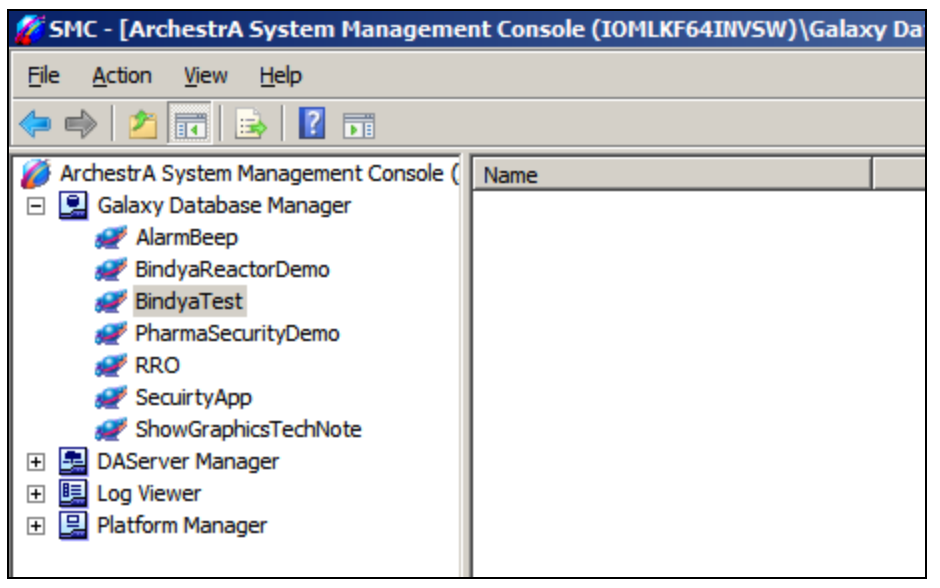

FIGURE 2: BACKUP THE GALAXY DB USING GALAXY DATABASE MANAGER

### Backup Configurations, Applications and Data

The following folders and files must be backed up (where applicable):

• **Historian**: Backup the **Runtime** database using SQL Server Management Studio. Make copies of your history block folders (typically in **x:\Historian\Data\Circular**, etc.).

For example, run a select \* FROM StorageLocation query to find the actual folder locations.

- Historian Client: Backup any \*.aaTrend files, \*.XLS files, or \*.DOC files you may have saved.
- InTouch Applications and Historical Log Files.
- **FSGateway**: Backup the **\*.AAcfg** file. This is the configuration file for FSGateway.

The file is located in the following directory:

• On Windows Vista, Windows 7 and Windows Server 2008: C:\ProgramData\Wonderware\DAServer\FSGateway.

• On Windows XP and Windows Server 2003: C:\Documents and Settings\All Users\Application Data\Wonderware\DAServer\FSGateway.

# Backup Add-on Script Functions

Uninstalling InTouch leaves the Add-on Script Functions.

- For 32 bit operating systems
   \Program Files\Wonderware\InTouch
- For 64 bit operating systems
   \Program Files (x86)\ Wonderware\InTouch

These function library files can be backed up and added back to the InTouch folder after reinstallation.

For example, the Tech Support Script Function Library consists of two files: **WWTechSp.dll** and **WWTechSp.wdf**. The files remain in the InTouch installation folder after the uninstall.

#### Uninstalling Wonderware Products

Uninstall all ArchestrA System Platform Products using **Add/Remove Programs** under Control Panel for Windows XP or Windows 2003, or **Programs & Features** under Control Panel for Windows Vista, Windows 7 or Windows Server 2008.

If ArchestrA System Platform Products are still displayed in Add/Remove Programs under Control Panel for Windows XP or Windows 2003 or Programs & Features under Control Panel for Windows Vista, Windows 7 or Windows Server 2008 complete the following steps.

### Uninstalling All ArchestrA System Platform Products

To uninstall ArchestrA System Platform Products click **Setup.exe** from the ASP 2012 DVD version that was installed on the machine.

1. Uninstall all the ASP products at once by clicking **Remove**, then **Next**.

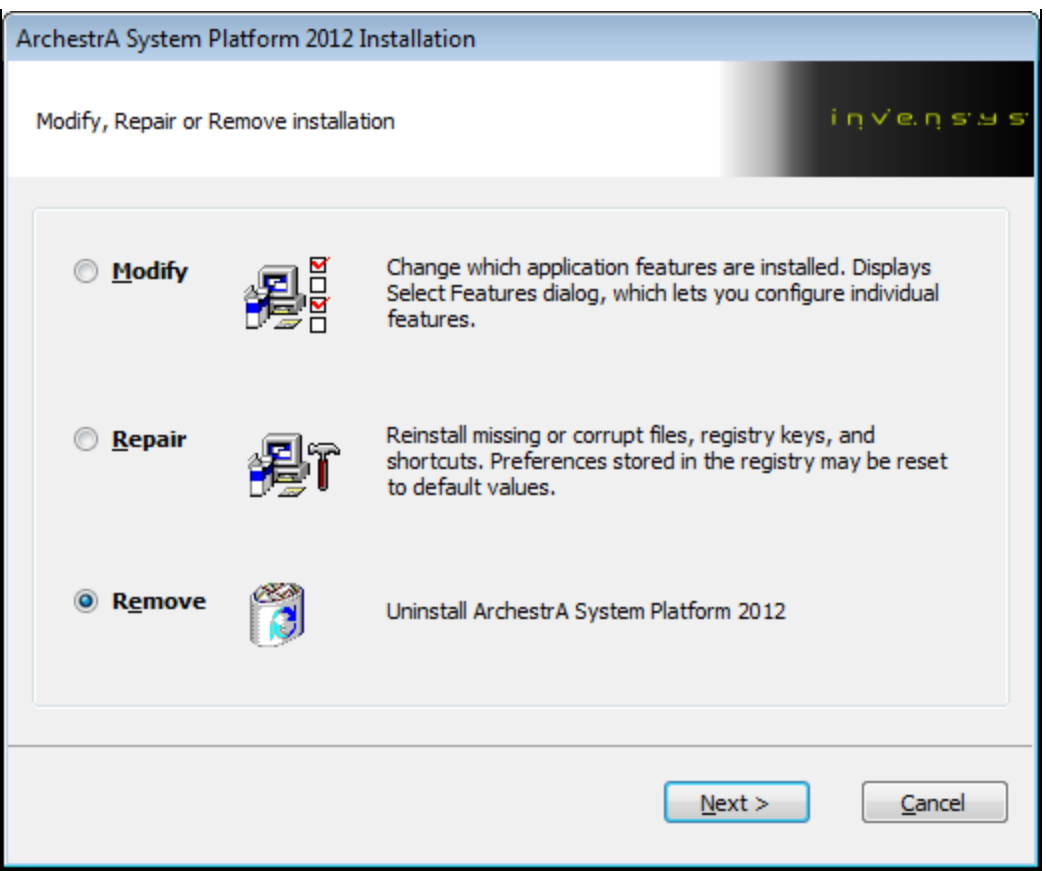

FIGURE 3: REMOVE SYSTEM PLATFORM

2. Click Uninstall (Figure 4 below).

| ArchestrA System Platform 2012 Installation           |                  |                        |
|-------------------------------------------------------|------------------|------------------------|
| Confirm that you want to uninstall                    |                  | i i i v, e i i e. A e. |
| Are you sure you want to uninstall                    |                  |                        |
| Click uninstall to uninstall. Click Cancel to exit th | e wizard.        |                        |
|                                                       |                  |                        |
|                                                       | < Back Uninstall | Cancel                 |

FIGURE 4: UNINSTALL

3. Click Finish.

| ArchestrA System Platform 2012 Installa | ation                               |
|-----------------------------------------|-------------------------------------|
| i ủ v, e' ủ 2. 7. 2.                    | Process has completed successfully. |
|                                         | <u> </u>                            |

FIGURE 5: FINISH THE UNINSTALL

Uninstalling SOME ArchestrA System Platform Products

1. If need to uninstall a particular ASP product, click Modify, then Next.

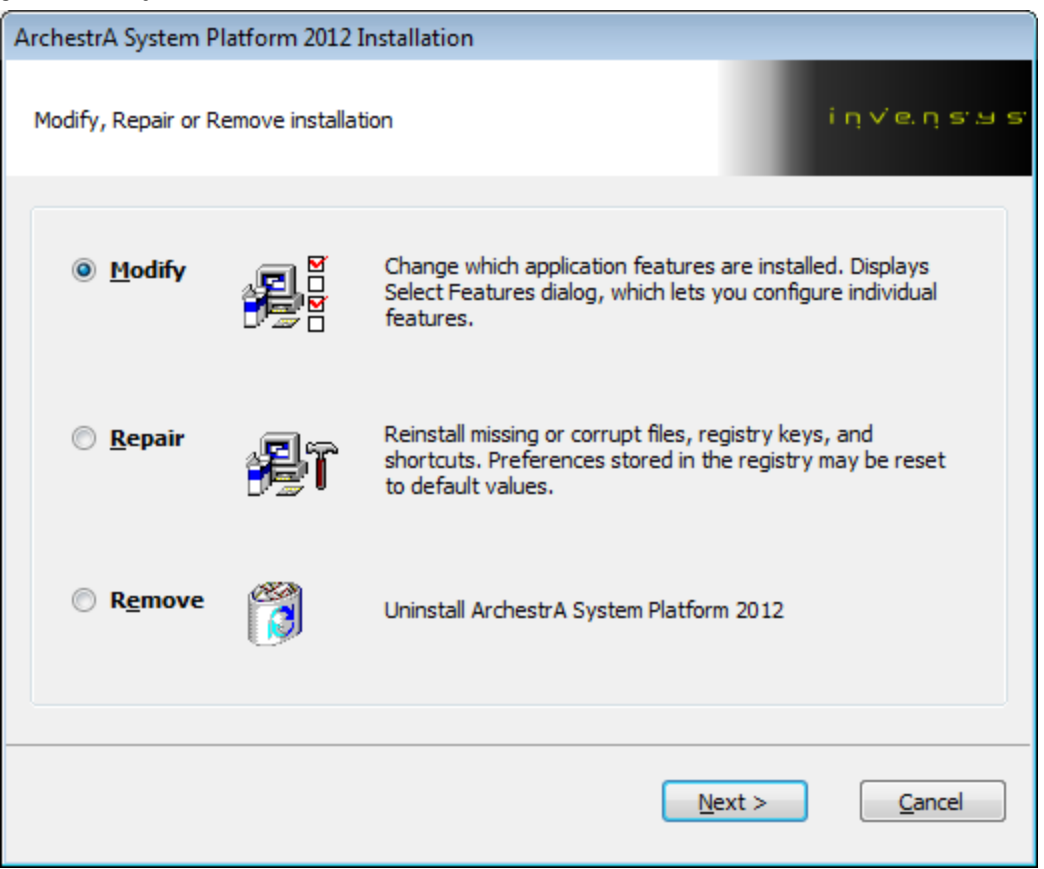

FIGURE 6: MODIFY THE ASP PROGRAM

The Installation wizard appears and shows the products that are currently installed (Figure 7 below).

| ArchestrA System Platform 2012 Installation                                                                    |             |
|----------------------------------------------------------------------------------------------------|-------------|
| Please select which features you would like installed,<br>and specify the destination folder for the installed | iņveņs∵us   |
| The following products and/or components will be installed.                                                    | InTouch     |
| Destination Folder<br>C:\Program Files (x86)                                                                   | Browse,     |
| <u>Vi</u> ew Install Guide < <u>B</u> ack <u>N</u> e                                                           | xt > Cancel |

FIGURE 7: SELECT AN ASP PRODUCT

In this example, all the InTouch features are going to be uninstalled.

2. De-select (uncheck) EACH feature from the list under the main list item. In this example, all the InTouch features are de-selected (Figure 8 below).

| ArchestrA System Platform 2012 Installation                                                                                                    |          |
|----------------------------------------------------------------------------------------------------|----------|
| Please select which features you would like installed,<br>and specify the destination folder for the installed                                                                                                    | invensus |
| The following products and/or components will be installed.  The following products and/or components will be installed.  InTouch InTouch Runtime InTouch Dev InTouch Dev InTouch Development InTouch Documentation InTouch Help Files InTouch PDF Documentation InTouch alarm DB logger InTouch alarm Logger Components Demo Apps Intervention Intervention Interve | ×.       |
| Destination Folder<br>C:\Program Files (x86)                                                                                                    | Browse   |
| <u>V</u> iew Install Guide < <u>B</u> ack <u>N</u> ext >                                                                                                    | Cancel   |

FIGURE 8: DE-SELECT THE FEATURES

- 3. Click Next.
- 4. Click **Modify** to confirm the features, and to begin the Uninstall.

| ArchestrA System Platform 2012 Installation                                                      | 1                    |
|--------------------------------------------------------------------------------------------------|----------------------|
| Select Modify to confirm feature changes                                                         | iņveņs sis           |
| Removing these features:                                                                         |                      |
| InTouch InTouch Runtime InTouch Dev InTouch Development InTouch Documentation InTouch Holp Filor |                      |
|                                                                                                  | < Back Modify Cancel |

FIGURE 9: CLICK MODIFY TO BEGIN UNINSTALLING

5. Now it will show you that the process completed successful. Click Finish.

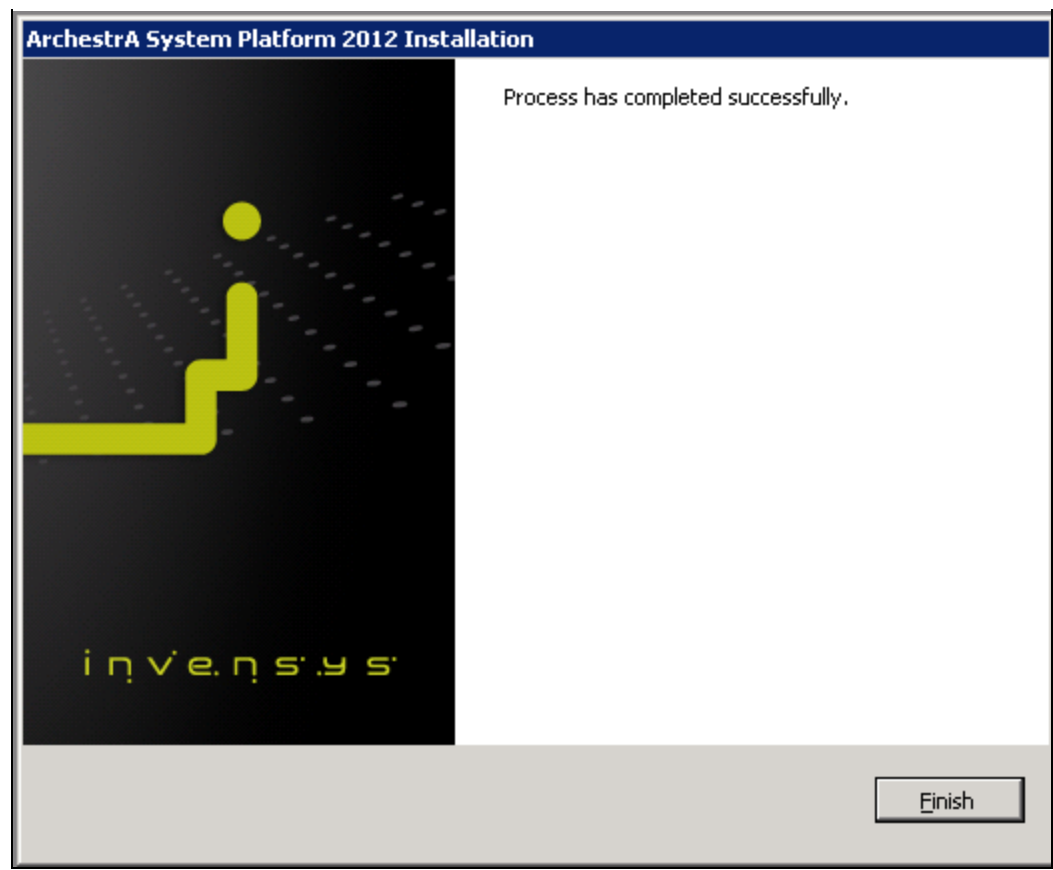

FIGURE 10: CLICK FINISH

ArchestrA System Platform Products Are Still Displayed in Add/Remove or Programs & Features

Some of the products of ASP 2012 & later can still be displayed on Add/Remove Programs under Control Panel for Windows XP or Windows 2003 or Programs & Features under Control Panel for Windows Vista, Windows 7 or Windows Server 2008.

For example, Historian Client Language Packs are still displayed in the Control Panel Figure 11 below).

|   | Control Panel\All Control Panel I  | (tems\Programs and Features          |                                      |                              |          |
|---|------------------------------------|--------------------------------------|--------------------------------------|------------------------------|----------|
| 6 | 🕥 🗸 🔄 🔹 Control Panel 🔹 Al         | l Control Panel Items 👻 Programs and | Features 🗸 😽                         | Search Programs and Features | <br>2    |
|   |                                    |                                      |                                      |                              |          |
|   | Control Panel Home                 | Uninstall or change a prog           | ram                                  |                              |          |
|   | View installed updates             | To uninstall a program, select it    | from the list and then click Uninsta | all, Change, or Repair.      |          |
| 8 | Turn Windows features on or off    |                                      |                                      |                              |          |
|   | Install a program from the network | Organize 🔻                           |                                      |                              | = • 🕡    |
|   |                                    | Name 🔺                               | ▼ Publisher                          | 🚽 Install                    | - Size 🔺 |
|   |                                    | 📋 Microsoft SQL Server 2008 Setup    | ) Support Files Microsoft Cor        | rporation 12/18/2012         | 24.8 M   |
|   |                                    | 📋 Microsoft SQL Server Browser       | Microsoft Cor                        | rporation 12/18/2012         | 9.19 M   |
|   |                                    | Microsoft SQL Server Compact 3       | .5 SP2 ENU Microsoft Cor             | rporation 12/18/2012         | 3.39 M   |
|   |                                    | Microsoft SQL Server Compact 3       | .5 SP2 Query Too Microsoft Cor       | rporation 12/18/2012         | 4.63 M   |
|   |                                    | 📑 Microsoft SQL Server System CLI    | २ Types (x64) Microsoft Cor          | rporation 12/18/2012         | 1.42 M   |
|   |                                    | 📋 Microsoft SQL Server VSS Writer    | Microsoft Cor                        | rporation 12/18/2012         | 3.64 M   |
|   |                                    | Microsoft Sync Framework Runtin      | ne v1.0 (x64) Microsoft Cor          | rporation 12/18/2012         | 802 K    |
|   |                                    | Microsoft Sync Services for ADO      | NET v2.0 (x64) Microsoft Cor         | rporation 12/18/2012         | 532 K    |
|   |                                    | Microsoft Visual C++ 2005 Redis      | tributable Microsoft Cor             | rporation 2/13/2013          | 562 K    |
|   |                                    | Microsoft Visual C++ 2008 Redis      | tributable - x64 9 Microsoft Cor     | rporation 12/5/2012          | 788 K    |
|   |                                    | Microsoft Visual C++ 2008 Redis      | tributable - x86 9 Microsoft Cor     | rporation 2/13/2013          | 240 K    |
|   |                                    | Microsoft Visual C++ 2008 Redis      | tributable - x86 9 Microsoft Cor     | rporation 12/5/2012          | 596 K    |
|   |                                    | Microsoft Visual C++ 2010 ×86 F      | Redistributable Microsoft Cor        | rporation 2/13/2013          | 11.0 M   |
|   |                                    | Microsoft Visual Studio 2008 Shel    | l (integrated mod Microsoft Cor      | rporation 12/18/2012         | 162 M    |
|   |                                    | Microsoft Visual Studio Tools for .  | Applications 2.0 Microsoft Cor       | rporation 12/18/2012         | 208 M    |
|   |                                    | Sentinel Protection Installer 7.5.   | D SafeNet, Inc.                      | . 2/13/2013                  | 1.16 M   |
|   |                                    | Shared Add-in Support Update fo      | or Microsoft .NET Microsoft          | 2/13/2013                    | 57.0 K   |
|   |                                    | VMware Tools                         | VMware, Inc.                         | . 12/18/2012                 | 58.6 M   |
|   |                                    | Wonderware Historian Client Fre      | nch Language Invensys                | 2/13/2013                    | 2.19 M   |
|   |                                    | Wonderware Historian Client Ger      | man Language Invensys                | 2/13/2013                    | 2.16 M   |
|   |                                    | Wonderware Historian Client Jap      | anese Language Invensys              | 2/13/2013                    | 2.02 M   |
|   |                                    | E Wonderware Historian Client Sim    | plified Chinese La Invensys          | 2/13/2013                    | 2.26 M   |
|   |                                    | •                                    |                                      |                              | ▶        |
|   |                                    | Currently installed p                | rograms Total size: 992 MB           |                              |          |
|   |                                    | 36 programs installed                | -                                    |                              |          |

FIGURE 11: WONDERWARE PRODUCT IN CONTROL PANEL

1. Double-click each product and click Yes when you are prompted (Figure 12 below).

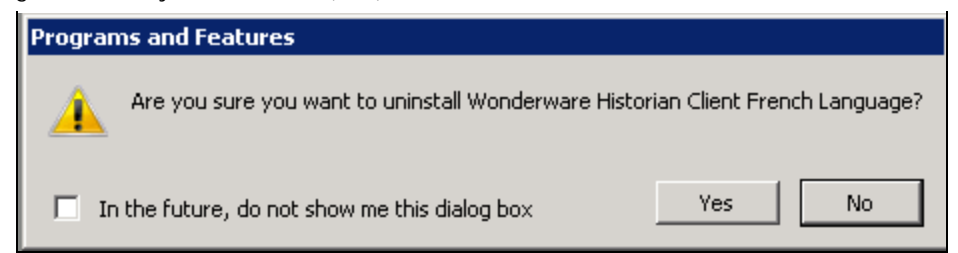

FIGURE 12: CONFIRM UNINSTALL

2. After you finish uninstalling all Wonderware Historian Client Language Packs, you will not see any ASP product listed in the Control Panel.

If these scenarios do not work, complete the following tasks.

#### Problems When Using Setup.exe to Begin the Uninstall

In some cases, when you click setup.exe to install ASP 2012 & later, you might experience the following:

- Nothing happens.
- You might see a screen where nothing can be checked.
- You cannot move forward with the process.

These symptoms mean that there are still some hidden features present on the computer. Sometimes you can see a message that no feature has been selected, even though you did select it, or you might see a message that a feature (InTouch Docs) are installed.

To proceed with the uninstall, you need to remove the specific product GUIDS from the system. This can be done by opening the command prompt window and firing a command manually for each product, using its own GUID.

### ArchestrA System Platform 2012

The following table lists the command line to uninstall **ArchestrA System Platform 2012** components, and the registry keys you must delete for a full uninstall.

In all cases listed below, you must complete the uninstall in the following order:

- 1. Run the Command Line for the **product** you want to delete.
  - 1a). Run the Command Line for the feature you want to delete.
- 2. Delete the **Registry Key** for your operating system (32- or 64-bit OS)

| Product/Feature                          | Action                      | Command Line/Registry Key                                            |
|------------------------------------------|-----------------------------|----------------------------------------------------------------------|
| Wonderware Application Server 2012 (3.5) | 1 a). Run the command line: | Msiexec /X {8D8B0957-BD99-4984-9340-B47D173E43E8} LAUNCHFROMEXE=True |

| Wonderware Application Server Documents             | 1 b). Run the command line: | Msiexec /X {6B0A2198-F0B2-4879-BD4E-C56A1E89652C} LAUNCHFROMEXE=True                                                                      |
|-----------------------------------------------------|-----------------------------|----------------------------------------------------------------------------------------------------|
|                                                     | 2. Delete<br>Registry Key   | 32-Bit OS:<br>HKEY_LOCAL_MACHINE\SOFTWARE\Microsoft\Windows\CurrentVersion\Uninstall\30C78AB8-30A0-4235-<br>8854-78694729CA25             |
|                                                     |                             | 64-Bit OS:<br>HKEY_LOCAL_MACHINE\SOFTWARE\Wow6432Node\Microsoft\Windows\CurrentVersion\Uninstall\30C78AB8-<br>30A0-4235-8854-78694729CA25 |
| FS Gateway 2012 and later (2.0 SP1)                 | 1 a). Run the command line: | Msiexec /X {449F0507-711B-4DE1-8C0C-CC3C19046CD9} LAUNCHFROMEXE=True                                                                      |
|                                                     | 2. Delete<br>Registry Key   | <b>32-Bit OS:</b><br>HKEY_LOCAL_MACHINE\SOFTWARE\Microsoft\Windows\CurrentVersion\Uninstall\203CC221-A24A-4ca3-<br>BC88-3A923D979919      |
|                                                     |                             | 64-Bit OS:<br>HKEY_LOCAL_MACHINE\SOFTWARE\Wow6432Node\Microsoft\Windows\CurrentVersion\Uninstall\203CC221-<br>A24A-4ca3-BC88-3A923D979919 |
| Wonderware Historian 2012 (version 10.0<br>SP1)     | 1 a). Run the command line: | Msiexec /X {1D9FA8E6-1262-4920-9348-EE7FEB29E073} LAUNCHFROMEXE=True                                                                      |
| Historian Documents                                 | 1 b). Run the command line: | Msiexec /X {A0F222A1-E4F3-4EF7-9AB3-2FEDFC03ED3B} LAUNCHFROMEXE=True                                                                      |
|                                                     | 2. Delete<br>Registry Key   | <b>32-Bit OS:</b><br>HKEY_LOCAL_MACHINE\SOFTWARE\Microsoft\Windows\CurrentVersion\Uninstall\E0F0BA88-4AA7-4c17-<br>A29D-B429368144E4      |
|                                                     |                             | 64-Bit OS:<br>HKEY_LOCAL_MACHINE\SOFTWARE\Wow6432Node\Microsoft\Windows\CurrentVersion\Uninstall\E0F0BA88-<br>4AA7-4c17-A29D-B429368144E4 |
| Wonderware Historian Client 2012 (version 10.0 SP2) | 1 a). Run the command line: | Msiexec /X {FD7451FC-275F-42A6-8BC1-D52EB539CF0F} LAUNCHFROMEXE=True                                                                      |
| Historian Client Documents                          | 1 b). Run the command line: | Msiexec /X {E0EA8F68-952F-48A0-9753-2129ED4B6CF5} LAUNCHFROMEXE=True                                                                      |
|                                                     | 2. Delete<br>Registry Key   | <b>32-Bit OS:</b><br>HKEY_LOCAL_MACHINE\SOFTWARE\Microsoft\Windows\CurrentVersion\Uninstall\67A25924-36B3-4058-<br>939E-F2731D4B3430      |

file:///C|/inetpub/wwwroot/t002741/t002741.htm[2/26/2013 1:17:13 PM]

|                                                                                    |                             | 64-Bit OS:<br>HKEY_LOCAL_MACHINE\SOFTWARE\Wow6432Node\Microsoft\Windows\CurrentVersion\Uninstall\67A25924-<br>36B3-4058-939E-F2731D4B3430 |
|------------------------------------------------------------------------------------|-----------------------------|----------------------------------------------------------------------------------------------------|
| Wonderware Historian Client German<br>Language 2012 (version 10.0 SP2)             | 1 a). Run the command line: | Msiexec /X {DE13193D-15ED-49F5-9155-03CC5E30BA77} LAUNCHFROMEXE=True                                                                      |
|                                                                                    | 2. Delete<br>Registry Key   | <b>32-Bit OS:</b><br>HKEY_LOCAL_MACHINE\SOFTWARE\Microsoft\Windows\CurrentVersion\Uninstall\DE13193D-15ED-49F5-<br>9155-03CC5E30BA77      |
|                                                                                    |                             | 64-Bit OS:<br>HKEY_LOCAL_MACHINE\SOFTWARE\Wow6432Node\Microsoft\Windows\CurrentVersion\Uninstall\DE13193D-<br>15ED-49F5-9155-03CC5E30BA77 |
| Wonderware Historian Client French<br>Language 2012 (version 10.0 SP2)             | 1 a). Run the command line: | Msiexec /X {9BB88D1E-C1B0-4CD4-A857-B2F1EB57760B} LAUNCHFROMEXE=True                                                                      |
|                                                                                    | 2. Delete<br>Registry Key   | <b>32-Bit OS:</b><br>HKEY_LOCAL_MACHINE\SOFTWARE\Microsoft\Windows\CurrentVersion\Uninstall\9BB88D1E-C1B0-4CD4-<br>A857-B2F1EB57760B      |
|                                                                                    |                             | 64-Bit OS:<br>HKEY_LOCAL_MACHINE\SOFTWARE\Wow6432Node\Microsoft\Windows\CurrentVersion\Uninstall\9BB88D1E-<br>C1B0-4CD4-A857-B2F1EB57760B |
| Wonderware Historian Client Japanese<br>Language 2012 (version 10.0 SP2)           | 1 a). Run the command line: | Msiexec /X {F2A4BBDF-6693-4B65-B836-869231C43FCE} LAUNCHFROMEXE=True                                                                      |
|                                                                                    | 2. Delete<br>Registry Key   | <b>32-Bit OS:</b><br>HKEY_LOCAL_MACHINE\SOFTWARE\Microsoft\Windows\CurrentVersion\Uninstall\F2A4BBDF-6693-4B65-<br>B836-869231C43FCE      |
|                                                                                    |                             | 64-Bit OS:<br>HKEY_LOCAL_MACHINE\SOFTWARE\Wow6432Node\Microsoft\Windows\CurrentVersion\Uninstall\F2A4BBDF-<br>6693-4B65-B836-869231C43FCE |
| Wonderware Historian Client Simplified<br>Chinese Language 2012 (version 10.0 SP2) | 1 a). Run the command line: | Msiexec /X {94295CBD-D2DF-4046-86D1-D52F27837FA5} LAUNCHFROMEXE=True                                                                      |
|                                                                                    | 2. Delete<br>Registry Key   | <b>32-Bit OS:</b><br>HKEY_LOCAL_MACHINE\SOFTWARE\Microsoft\Windows\CurrentVersion\Uninstall\94295CBD-D2DF-4046-<br>86D1-D52F27837FA5      |

64-Bit OS:

HKEY\_LOCAL\_MACHINE\SOFTWARE\Wow6432Node\Microsoft\Windows\CurrentVersion\Uninstall\94295CBD-D2DF-4046-86D1-D52F27837FA5

| Wonderware InTouch 2012 (version 10.5)              | 1 a). Run the command line: | Msiexec /X {88DF5D3A-B2FB-40FC-BBBE-BAAD84936D79} LAUNCHFROMEXE=True                                                                      |
|-----------------------------------------------------|-----------------------------|----------------------------------------------------------------------------------------------------|
| InTouch Documents                                   | 1 b). Run the command line: | Msiexec /X {897DA381-24E9-4109-B1D4-8BD66A2DE6C2} LAUNCHFROMEXE=True                                                                      |
|                                                     | 2. Delete<br>Registry Key   | <b>32-Bit OS:</b><br>HKEY_LOCAL_MACHINE\SOFTWARE\Microsoft\Windows\CurrentVersion\Uninstall\76D6D1D8-8BAB-41c8-<br>9628-99498AA820B6      |
|                                                     |                             | 64-Bit OS:<br>HKEY_LOCAL_MACHINE\SOFTWARE\Wow6432Node\Microsoft\Windows\CurrentVersion\Uninstall\76D6D1D8-<br>8BAB-41c8-9628-99498AA820B6 |
| Wonderware Information Server 2012<br>(version 4.5) | 1 a). Run the command line: | Msiexec /X {BCD0C2C6-E28E-44c6-BC55-29CB67CC5C53} LAUNCHFROMEXE=True                                                                      |
| WIS Documents                                       | 1 b). Run the command line: | Msiexec /X {7769B913-DC2F-4461-8A5F-69088E270B8B} LAUNCHFROMEXE=True                                                                      |
| WIS Web Graphics                                    | 1 c). Run the command line: | Msiexec /X {2B88F144-78A4-4513-BE51-D998FBB18E6E} LAUNCHFROMEXE=True                                                                      |
|                                                     | 2. Delete<br>Registry Key   | <b>32-Bit OS:</b><br>HKEY_LOCAL_MACHINE\SOFTWARE\Microsoft\Windows\CurrentVersion\Uninstall\A8883311-FED4-428b-<br>A91B-BF6B19E85839      |
|                                                     |                             | 64-Bit OS:<br>HKEY_LOCAL_MACHINE\SOFTWARE\Wow6432Node\Microsoft\Windows\CurrentVersion\Uninstall\A8883311-<br>FED4-428b-A91B-BF6B19E85839 |

### ArchestrA System Platform 2012 R2

The following table lists the command line to uninstall **ArchestrA System Platform 2012 R2** components, and the registry keys you must delete for a full uninstall.

In all cases listed below, you must complete the uninstall in the following order:

- 1. Run the Command Line for the **product** you want to delete.
  - 1a). Run the Command Line for the **feature** you want to delete.

2. Delete the **Registry Key** for your operating system (32- or 64-bit OS)

| Product/Feature                                         | Action                      | Command Line/Registry Key                                                                                                    |
|---------------------------------------------------------|-----------------------------|----------------------------------------------------------------------------------------------------|
| Wonderware Application Server 2012 R2<br>(version 3.6)  | 1 a). Run the command line: | Msiexec /X {98992BCE-FD91-4805-A5BE-4ABB4E6BFEAC} LAUNCHFROMEXE=True                                                                             |
| Wonderware Application Server Documents                 | 1 b). Run the command line: | Msiexec /X {D3684140-55D9-4312-A4AF-D6106646D321} LAUNCHFROMEXE=True                                                                             |
|                                                         | 2. Delete<br>Registry Key   | <b>32-Bit OS:</b><br>HKEY_LOCAL_MACHINE\SOFTWARE\Microsoft\Windows\CurrentVersion\Uninstall\BA31090D-BE9E-4618-<br>9065-0EF16638F9E9             |
|                                                         |                             | <b>64-Bit OS:</b><br>HKEY_LOCAL_MACHINE\SOFTWARE\Wow6432Node\Microsoft\Windows\CurrentVersion\Uninstall\BA31090D-<br>BE9E-4618-9065-0EF16638F9E9 |
| Wonderware Historian 2012 R2 32 - Bit<br>(version 11.0) | 1 a). Run the command line: | Msiexec /X {EF3EFC20-53B5-44E3-A0C6-AC01E2D057A4} LAUNCHFROMEXE=True                                                                             |
| Historian Documents                                     | 1 b). Run the command line: | Msiexec /X {97FD82F0-45C3-431A-BB30-300FA0285D3C} LAUNCHFROMEXE=True                                                                             |
|                                                         | 2. Delete<br>Registry Key   | <b>32-bit OS:</b><br>HKEY_LOCAL_MACHINE\SOFTWARE\Microsoft\Windows\CurrentVersion\Uninstall\C92EA8C0-A5CA-43FC-<br>8361-3299B4327DC9             |
|                                                         |                             | 64-bit OS:<br>HKEY_LOCAL_MACHINE\SOFTWARE\Wow6432Node\Microsoft\Windows\CurrentVersion\Uninstall\C92EA8C0-<br>A5CA-43FC-8361-3299B4327DC9        |
| Wonderware Historian 2012 R2 64-Bit<br>(version 11.0)   | 1 a). Run the command line: | Msiexec /X {A16DF377-6068-4D21-87C6-DA49C5F71E07} LAUNCHFROMEXE=True                                                                             |
| Historian Documents                                     | 1 b). Run the command line: | Msiexec /X {97FD82F0-45C3-431A-BB30-300FA0285D3C} LAUNCHFROMEXE=True                                                                             |
|                                                         | 2. Delete<br>Registry Key   | <b>32-bit OS:</b><br>HKEY_LOCAL_MACHINE\SOFTWARE\Microsoft\Windows\CurrentVersion\Uninstall\437AF261-7DD9-49CD-<br>AE8F-C7662B8AE284             |
|                                                         |                             | 64-bit OS:<br>HKEY_LOCAL_MACHINE\SOFTWARE\Wow6432Node\Microsoft\Windows\CurrentVersion\Uninstall\437AF261-                                       |

| installing ArchestrA System Platform (ASP) 2012 ai                    | nd Later                    |                                                                                                    |
|-----------------------------------------------------------------------|-----------------------------|----------------------------------------------------------------------------------------------------|
|                                                                       |                             | 7DD9-49CD-AE8F-C7662B8AE284                                                                                                    |
| Wonderware Historian Client 2012 R2 (version 10.1)                    | 1 a). Run the command line: | Msiexec /X {3894EEBB-E443-491D-9358-247C8BD11FC8} LAUNCHFROMEXE=True                                                                             |
| Historian Client Documents                                            | 1 b). Run the command line: | Msiexec /X {E0EA8F68-952F-48A0-9753-2129ED4B6CF5} LAUNCHFROMEXE=True                                                                             |
|                                                                       | 2. Delete<br>Registry Key   | <b>32-Bit OS:</b><br>HKEY_LOCAL_MACHINE\SOFTWARE\Microsoft\Windows\CurrentVersion\Uninstall\AF0EEFB1-4A55-426C-<br>ADDF-28B154D776B1             |
|                                                                       |                             | 64-Bit OS:<br>HKEY_LOCAL_MACHINE\SOFTWARE\Wow6432Node\Microsoft\Windows\CurrentVersion\Uninstall\AF0EEFB1-<br>4A55-426C-ADDF-28B154D776B1        |
| Wonderware Historian Client German<br>Language 2012 R2 (version 10.1) | 1 a). Run the command line: | Msiexec /X {3F664486-8792-44DF-840E-952FE4F346BE} LAUNCHFROMEXE=True                                                                             |
|                                                                       | 2. Delete<br>Registry Key   | <b>32-Bit OS:</b><br>HKEY_LOCAL_MACHINE\SOFTWARE\Microsoft\Windows\CurrentVersion\Uninstall\3F664486-8792-44DF-<br>840E-952FE4F346BE             |
|                                                                       |                             | <b>64-Bit OS:</b><br>HKEY_LOCAL_MACHINE\SOFTWARE\Wow6432Node\Microsoft\Windows\CurrentVersion\Uninstall\3F664486-<br>8792-44DF-840E-952FE4F346BE |
| Wonderware Historian Client French Language<br>2012 R2 (version 10.1) | 1 a). Run the command line: | Msiexec /X {721DA5AA-4755-49EE-85E9-048069CBFDA3} LAUNCHFROMEXE=True                                                                             |
|                                                                       | 2 Doloto                    | 32-Bit OS:                                                                                                    |

|                                                                         | 2. Delete<br>Registry Key   | <b>32-Bit OS:</b><br>HKEY_LOCAL_MACHINE\SOFTWARE\Microsoft\Windows\CurrentVersion\Uninstall\782A915E-2B87-45EB-<br>839B-C25D31A8E0AC             |
|-------------------------------------------------------------------------|-----------------------------|----------------------------------------------------------------------------------------------------|
| Wonderware Historian Client Japanese<br>Language 2012 R2 (version 10.1) | 1 a). Run the command line: | Msiexec /X {782A915E-2B87-45EB-839B-C25D31A8E0AC} LAUNCHFROMEXE=True                                                                             |
|                                                                         |                             | <b>64-Bit OS:</b><br>HKEY_LOCAL_MACHINE\SOFTWARE\Wow6432Node\Microsoft\Windows\CurrentVersion\Uninstall\721DA5AA-<br>4755-49EE-85E9-048069CBFDA3 |
|                                                                         | Registry Key                | HKEY_LOCAL_MACHINE\SOFTWARE\Microsoft\Windows\CurrentVersion\Uninstall\721DA5AA-4755-49EE-<br>85E9-048069CBFDA3                                  |

64-Bit OS:

HKEY\_LOCAL\_MACHINE\SOFTWARE\Wow6432Node\Microsoft\Windows\CurrentVersion\Uninstall\782A915E-2B87-45EB-839B-C25D31A8E0AC

| Wonderware Historian Client Simplified<br>Chinese Language 2012 2012 R2 (version<br>10.1) | 1 a). Run the command line: | Msiexec /X {1A9E8CEE-7281-4ACC-B33A-3BEE00D5D9D4} LAUNCHFROMEXE=True                                                                             |
|-------------------------------------------------------------------------------------------|-----------------------------|----------------------------------------------------------------------------------------------------|
|                                                                                           | 2. Delete<br>Registry Key   | <b>32-Bit OS:</b><br>HKEY_LOCAL_MACHINE\SOFTWARE\Microsoft\Windows\CurrentVersion\Uninstall\1A9E8CEE-7281-4ACC-<br>B33A-3BEE00D5D9D4             |
|                                                                                           |                             | <b>64-Bit OS:</b><br>HKEY_LOCAL_MACHINE\SOFTWARE\Wow6432Node\Microsoft\Windows\CurrentVersion\Uninstall\1A9E8CEE-<br>7281-4ACC-B33A-3BEE00D5D9D4 |
| Wonderware InTouch 2012 R2 (version 10.6)                                                 | 1 a). Run the command line: | Msiexec /X {9F1422DE-7085-4265-BE4F-5DC173F234E1} LAUNCHFROMEXE=True                                                                             |
| InTouch Documents                                                                         | 1 b). Run the command line: | Msiexec /X {74942252-3B60-464E-B219-4F4C7AB81724} LAUNCHFROMEXE=True                                                                             |
|                                                                                           | 2. Delete<br>Registry Key   | <b>32-Bit OS:</b><br>HKEY_LOCAL_MACHINE\SOFTWARE\Microsoft\Windows\CurrentVersion\Uninstall\DA9B2705-0CB3-4BF6-<br>9022-A971778C1C3A             |
|                                                                                           |                             | <b>64-Bit OS:</b><br>HKEY_LOCAL_MACHINE\SOFTWARE\Wow6432Node\Microsoft\Windows\CurrentVersion\Uninstall\DA9B2705-<br>0CB3-4BF6-9022-A971778C1C3A |
| Wonderware Information Server 2012 R2<br>(version 5.0)                                    | 1 a). Run the command line: | Msiexec /X {43DD0136-FB40-400A-9C10-074E2534E00C} LAUNCHFROMEXE=True                                                                             |
| WIS Documents                                                                             | 1 b). Run the command line: | Msiexec /X {9119BB98-0EBB-438C-87AC-71E0AC09A6EB} LAUNCHFROMEXE=True                                                                             |
| WIS Web Graphics                                                                          | 1 c). Run the command line: | Msiexec /X {1FC65560-BDF4-459F-B177-0E9446BF6FCC} LAUNCHFROMEXE=True                                                                             |
|                                                                                           | 2. Delete<br>Registry Key   | <b>32-Bit OS:</b><br>HKEY_LOCAL_MACHINE\SOFTWARE\Microsoft\Windows\CurrentVersion\Uninstall\E27C3F0B-E718-49BB-<br>B2A7-D79AD7DCDDEA             |
|                                                                                           |                             | 64-Bit OS:<br>HKEY_LOCAL_MACHINE\SOFTWARE\Wow6432Node\Microsoft\Windows\CurrentVersion\Uninstall\E27C3F0B-<br>E718-49BB-B2A7-D79AD7DCDDEA        |

### Complete Removal of the ASP 2012 & Later

If all the ASP 2012 & above products have been uninstalled from the system successfully, clean up the following registry items.

**Note:** Complete the following tasks in the order they are presented.

# For ASP 2012

#### For 32 Bit operating systems:

• HKEY\_LOCAL\_MACHINE\SOFTWARE\Microsoft\Windows\CurrentVersion\Uninstall\34498172-D857-4837-B551-0C9ADCFF2E20

#### For 64 Bit operating systems:

• HKEY\_LOCAL\_MACHINE\SOFTWARE\Wow6432Node\Microsoft\Windows\CurrentVersion\Uninstall\34498172-D857-4837-B551-0C9ADCFF2E20

# For ASP 2012 R2

#### For 32 Bit operating system:

• HKEY\_LOCAL\_MACHINE\SOFTWARE\Microsoft\Windows\CurrentVersion\Uninstall\F7D0430C-1E73-4546-BB8C-3E23DF991668

#### For 64 Bit operating system:

• HKEY\_LOCAL\_MACHINE\SOFTWARE\Wow6432Node\Microsoft\Windows\CurrentVersion\Uninstall\F7D0430C-1E73-4546-BB8C-3E23DF991668

If you *upgraded* ASP 2012 to ASP 2012 R2, delete both the above keys per operating system.

# Delete any Leftover Folders and Registry Entries

**Important:** This procedure should **ONLY** be done when there are no Invensys products (InBatch, Triconex, SimSci, etc.) installed on the computer.

After uninstalling all of the Invensys Software Products, delete the following folders if they exist.

For **32-bit** operating systems:

- \Program Files\ArchestrA
- \Program Files\Common Files\ArchestrA
- \Program Files\Wonderware

For **64-bit** operating systems:

- \ Program Files (x86)\ArchestrA
- \ Program Files (x86)\Common Files\ArchestrA
- \Program Files (x86)\Wonderware

For Windows Vista, Windows 7, and Windows 2008 Servers:

- C:\Users\Public\Wonderware
- C:\ProgramData\ArchestrA
- C:\ProgramData\Wonderware

If any of the folders cannot be deleted, try stopping any Wonderware Service. If that still does not work, reboot and try again.

### Delete Remaining Registry Keys

1. Using regedit, delete the following Registry keys:

#### For 32 Bit operating system:

- HKEY\_LOCAL\_MACHINE\SOFTWARE\ArchestrA
- HKEY\_LOCAL\_MACHINE\SOFTWARE\Wonderware

#### For 64 Bit operating system:

- HKEY\_LOCAL\_MACHINE\SOFTWARE\Wow6432Node\ArchestrA
- HKEY\_LOCAL\_MACHINE\SOFTWARE\Wow6432Node\Wonderware
- 2. Delete the following Services (in HKEY\_LOCAL\_MACHINE\SYSTEM\CurrentControlSet\Services):
- Aa\* Services (such as aaBootstrap, aaGlobalDataCacheMonitorSvr, aaGR, aaLogger)
- FS Service Control
- InBatch\*
- InSQL\*
- SLS
- slssvc
- Suitelink\*
- WWLOGSVC
- WWNetDDE
- 3. Delete HKEY\_CURRENT\_USER\Software\ArchestrA.

- 4. Delete HKEY\_CURRENT\_USER\Software\Wonderware.
- 5. Reboot the machine.

#### Conclusion

There are situations where it is desired or necessary to completely uninstall all Wonderware Products. However, in the field it may not be practical to take a computer off-line for several hours to implement the uninstall and reinstall procedure. In fact, in some cases it may even be necessary to reinstall the Operating System.

In these severe cases, it would be better to have an image of the system available in case the system becomes unusable, whether it is a software-related or hardware-related problem. Then, if the system needs to be restored quickly, the backup image can be used. Various products (such as Norton Ghost) are available for creating backup images.

#### **Related Tech Notes**

For products released prior to ASP 2012: Tech Note 454: Manual Uninstall of Wonderware Products

B. Shah

Tech Notes are published occasionally by Wonderware Technical Support. Publisher: Invensys Systems, Inc., 26561 Rancho Parkway South, Lake Forest, CA 92630. There is also technical information on our software products at Wonderware Technical Support.

For technical support questions, send an e-mail to wwsupport@invensys.com.

### Back to top

©2013 Invensys Systems, Inc. All rights reserved. No part of the material protected by this copyright may be reproduced or utilized in any form or by any means, electronic or mechanical, including photocopying, recording, broadcasting, or by anyinformation storage and retrieval system, without permission in writing from Invensys Systems, Inc. Terms of Use.